## STM32CubeIDE – First Steps

Configuration manual for STM32CubeIDE in Laboratory M (DMCS)

1. Run **STM32CubeIDE 1.10.1** application using Start Menu or desktop icon.

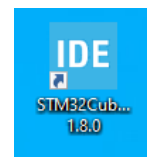

2. First, the IDE asks for a directory for your workspace. All your projects created during laboratory classes will be located there (by default). Please select the directory located in the network drive related to your account. It ensures your workspace will be archived and accessible during all the classes.

| IDE STM32Cubel  | DE Launcher                                                                      | ×          |   |
|-----------------|----------------------------------------------------------------------------------|------------|---|
| Select a direct |                                                                                  |            |   |
| STM32CubelDE    | uses the workspace directory to store its preferences and development artifacts. |            |   |
|                 |                                                                                  |            |   |
| Workspace:      | J:\stm_workspace ~                                                               | Browse     |   |
|                 |                                                                                  |            |   |
| Use this as t   | he default and do not ack again                                                  |            |   |
| Decent Worl     |                                                                                  |            |   |
| Recent work     | opaces                                                                           |            |   |
|                 | Launch                                                                           | Cancel     |   |
|                 |                                                                                  |            |   |
| OneDrive        | V Devices and drives (1)                                                         |            |   |
| 📃 This PC       | 51.0 GB free of 231 GB                                                           |            |   |
| 💣 Network       | V Network locations (3)                                                          |            |   |
|                 | Embedded_Systems (\\drax) (K:) programs (\\drax) (L:)                            |            |   |
|                 | 1.92 TB free of 15.7 TB<br>5 O download wheet (1b)                               |            |   |
|                 | 1.92 TB free of 15.7 TB                                                          |            |   |
| Fo              | older: This PC                                                                   |            | Ť |
|                 | Select Fol                                                                       | der Cancel |   |

3. When the application is opened, configure the location of repository with development libraries for the STM32L496 microcontroller.

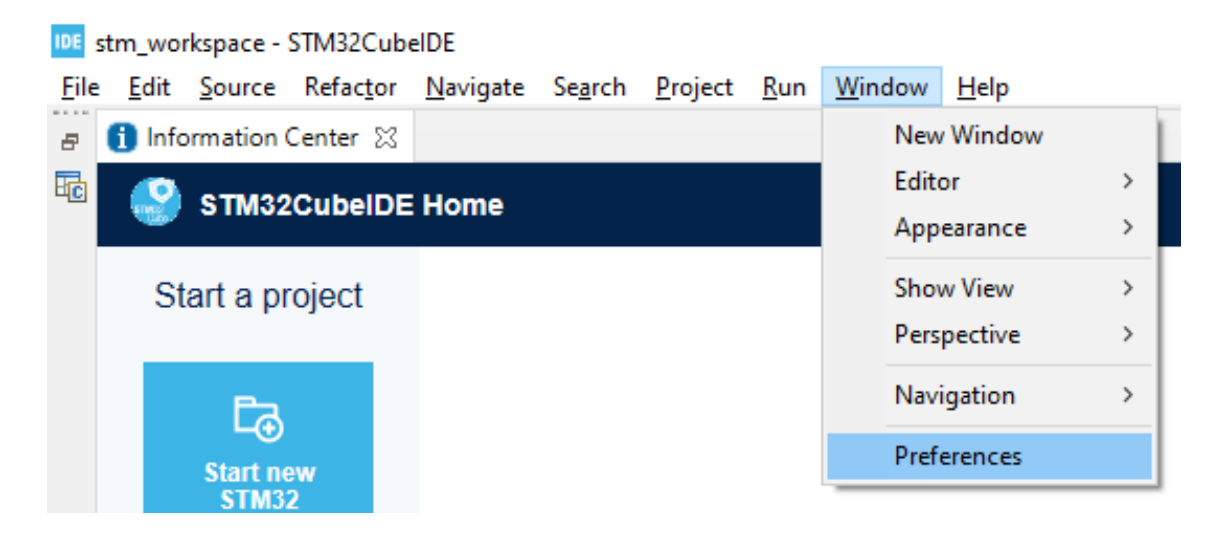

From top menu bar open select option: Window >> Preferences

4. In the Preferences window go to section STM32Cube >> Firmware Updater and change the Firmware installation repository to K:\stm32 repository

| IDE Preferences                                                                                                    | - D X                                                                                                    |
|----------------------------------------------------------------------------------------------------|----------------------------------------------------------------------------------------------------|
| type filter text                                                                                                    | Firmware Updater $\hookrightarrow \checkmark$ §                                                                                                    |
| > General                                                                                                    | Firmware Updater                                                                                                    |
| > C/C++<br>> Help<br>> Install/Update<br>> Remote Development                                                                                                    | Repository Setup       Firmware installation repository       K:\stm32_repository   Browse                                                                                                    |
| <ul> <li>Run/Debug</li> <li>STM32Cube         <ul> <li>Device Configuration Toi<br/>End User Agreements</li> <li>File Association</li> <li>Firmware Updater</li> <li>MPU Serial</li> <li>Serial Wire Viewer</li> <li>Target Status</li> <li>Toolchain Manager</li> <li>SWTChart Extensions</li> <li>Terminal</li> <li>Version Control (Team)</li> </ul> </li> </ul> | Connection Setup         See 'Network Connections' for settings related to network connections         Connection Mode         Off Line Mode         Check and Update Firmware packs Settings <ul> <li>Automatic Check Interval between two Checks (days)</li> <li>Manual Check</li> </ul> Target Selector Device Database Auto-Refresh       No Auto-Refresh at Application start <ul> <li>Auto-Refresh Data-only at Application start</li> <li>Auto-Refresh Data and Docs at Application start</li> <li>Interval between two data-refreshs (days)</li> <li>Check Connection</li> </ul> |
|                                                                                                    | Check your connection Check Connection                                                                                                    |
| < >                                                                                                    | Restore Defaults Apply                                                                                                    |
| ? 🖻 🗹                                                                                                    | Apply and Close Cancel                                                                                                    |

5. Confirm new settings by clicking 'Apply and Close' button

6. Start creating you first project using option: File >> New >> STM32 Project

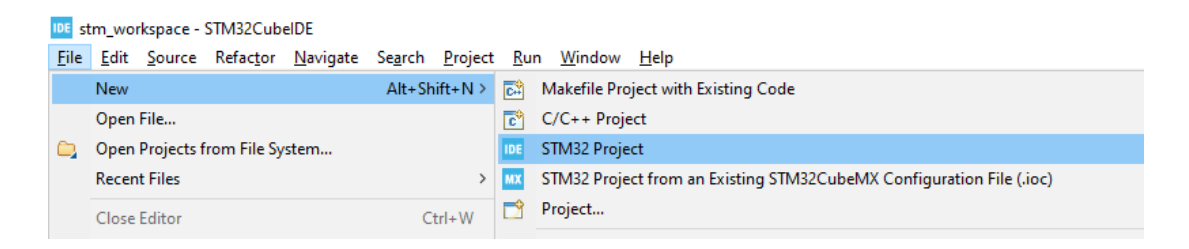

7. In the next window, select the Part Number. It specifies the model of the microcontroller that will be used in the project. For the KAmeleon evaluation board, it should be STM32L496ZGT6. Select correct Part Number (as in the figure below) and click Next to continue.

| CU/MPU Selector Board Selector Examp<br>CU/MPU Filters                                                                                                    | ble Selector                                                                                | Cross Selector                                                                                                    |                                                                                                    |                                                                                                    |                                                                                                    |                                                                                                    |                                                                         |
|----------------------------------------------------------------------------------------------------|---------------------------------------------------------------------------------------------|----------------------------------------------------------------------------------------------------|----------------------------------------------------------------------------------------------------|----------------------------------------------------------------------------------------------------|----------------------------------------------------------------------------------------------------|----------------------------------------------------------------------------------------------------|-------------------------------------------------------------------------|
| ★ 🔂 🛱 ১                                                                                                    |                                                                                             | Features                                                                                                    | Block Diagram                                                                                                    | Docs & Resources                                                                                                    | 📑 Datasheet                                                                                                    | 📑 Buj                                                                                                    | у                                                                       |
| Commercial<br>Part Number                                                                                                    | ~                                                                                           | STM32L4 Series                                                                                                    |                                                                                                    |                                                                                                    |                                                                                                    |                                                                                                    |                                                                         |
| Q +                                                                                                    | -                                                                                           | STM32L496ZG                                                                                                    | T6 Ultra-low-power<br>memory, USB C                                                                                                    | r with FPU Arm Cortex-N<br>DTG, LCD, DFSDM                                                                                                    | 14 MCU 80 MHz with 1 M                                                                                                    | Mbyte of Flash                                                                                                    |                                                                         |
| PRODUCTINEO                                                                                                    | ~                                                                                           | ACTIVE                                                                                                    | Unit Price for 10kU (US                                                                                                    | S\$):7.8258                                                                                                    |                                                                                                    |                                                                                                    |                                                                         |
| Comment                                                                                                    | <u> </u>                                                                                    | Product is in mass produ                                                                                                    | ction                                                                                                    |                                                                                                    | LQFP 144 20x20x1.                                                                                                    | 4 mm                                                                                                    |                                                                         |
| Series                                                                                                    |                                                                                             | The STM32L496xx devi                                                                                                    | ces are ultra-low-power micro                                                                                                    | controllers based on the high-                                                                                                    | performance Arm <sup>®</sup> Cortex <sup>®</sup> -I                                                                                                    | VI4 32-bit RISC core                                                                                                    |                                                                         |
|                                                                                                    |                                                                                             | The STM32L496xx devices are ultra-low-power microcontrollers based on the high-performance Arm <sup></sup> Cortex <sup></sup> -M4 32-bit RISC core<br>operating at a frequency of up to 80 MHz. The Cortex-M4 core features a Floating point unit (FPU) single precision that supports all                                                                                                    |                                                                                                    |                                                                                                    |                                                                                                    |                                                                                                    |                                                                         |
| Line                                                                                                    | >                                                                                           | operating at a frequenc                                                                                                    | y of up to 80 MHZ. The Cortes                                                                                                    | (-M4 core reatures a Floating p<br>ad data types. It also intra-                                                                                                    | to a full act of DED instruction                                                                                                    | no and a momon                                                                                                    |                                                                         |
| Line<br>Marketing Status                                                                                                    | ><br>>                                                                                      | operating at a frequenc<br>Arm <sup>®</sup> single-precision d<br>protection unit (MPU) w                                                                                                    | y of up to 80 MHz. The Cortex<br>ata-processing instructions a<br>hich enhances application sec                                                                                                    | K-M4 core features a Floating p<br>nd data types. It also implement<br>curity.                                                                                                    | nts a full set of DSP instructio                                                                                                    | ins and a memory                                                                                                    |                                                                         |
| Line<br>Marketing Status<br>Price                                                                                                    | ><br>><br>>                                                                                 | operating at a frequenc<br>Arm <sup>®</sup> single-precision d<br>protection unit (MPU) w<br>The STM32L496xx devi<br>memory controller (FSM                                                                                                    | y of up to 80 MHZ. The Cortex<br>ata-processing instructions a<br>nich enhances application sec<br>ces embed high-speed memo<br>(C) for static memories (for de                                                                                                    | K-M4 core reatures a Floating p<br>nd data types. It also implemen<br>curity.<br>vries (up to 1 Mbyte of Flash m<br>evices with packages of 100 pir                                                                                                    | emory, 320 Kbyte of SRAM),<br>ns and more), a Quad SPI Fla                                                                                                    | a flexible external<br>ash memories interfi                                                                                                    | ace                                                                     |
| Line<br>Marketing Status<br>Price<br>Package                                                                                                    | ><br>><br>><br>>                                                                            | operating at a frequenc<br>Arm <sup>®</sup> single-precision d<br>protection unit (MPU) wi<br>The STM32L496xx devi<br>memory controller (FSM<br>(available on all packag<br>and a 32-bit multi-AHB I                                                                                                    | y of up to 80 MHZ. The Contex<br>ata-processing instructions a<br>rich enhances application set<br>ces embed high-speed memo<br>(C) for static memories (for de<br>es) and an extensive range o<br>sus matrix.                                                                                                    | C-M4 core reatures a Floating p<br>nd data types. It also implemer<br>unity.<br>vries (up to 1 Mbyte of Flash m<br>evices with packages of 100 pin<br>of enhanced I/Os and peripheral                                                                                                    | emory, 320 Kbyte of SRAM),<br>ns and more), a Quad SPI Fla<br>als connected to two APB bus                                                                                                    | a flexible external<br>ash memories interfa<br>ses, two AHB buses                                                                                                    | ace                                                                     |
| Line<br>Marketing Status<br>Price<br>Package<br>Core                                                                                                    | ><br>><br>><br>>                                                                            | operating at a frequenc<br>Arm <sup>®</sup> single-precision d<br>protection unit (MPU) wi<br>The STM32L496xx devi<br>memory controller (FSM<br>(available on all packag<br>and a 32-bit multi-AHB t<br>The STM32L496xx devi                                                                                                    | y of up to 80 MHZ. The Cortex<br>ata-processing instructions at<br>ich enhances application sec<br>resembed high-speed memor<br>(C) for static memories (for de<br>es) and an extensive range o<br>ous matrix.<br>ces embed several protection                                                                                                    | C-N4 core reatures a Hoating p<br>nd data types. It also implemer<br>unity.<br>vries (up to 1 Mbyte of Flash m<br>evices with packages of 100 pin<br>f enhanced I/Os and periphera<br>a mechanisms for embedded Flash.                                                                                                    | this a full set of DSP instruction<br>emory, 320 Kbyte of SRAM),<br>as and more), a Quad SPI Fiz<br>als connected to two APB bus<br>lash memory and SRAM: rear                                                                                                    | a flexible external<br>ash memories interfa<br>ses, two AHB buses<br>dout protection. writ                                                                                                    | ace<br>te                                                               |
| Line Marketing Status Price Package Core Coprocessor                                                                                                    | ><br>><br>><br>><br>>                                                                       | operating at a frequenc<br>Arm <sup>®</sup> single-precision d<br>protection unit (MPU) wi<br>The STM32L496xx devi<br>memory controller (FSM<br>(available on all packag<br>and a 32-bit multi-AHB<br>The STM32L496xx devi                                                                                                    | y of up to su MHZ. The Contex<br>state-processing instructions a<br>hich enhances application ser-<br>ces embed high-speed memo<br>(C) for static memories (for de<br>es) and an extensive range o<br>us matrix.<br>tes embed several protection                                                                                                    | C-N4 core reatures a Hoating p<br>and data types. It also implement<br>unity.<br>units (up to 1 Mbyte of Flash m<br>evices with packages of 100 plin<br>if enhanced I/Os and periphera<br>a mechanisms for embedded Flash<br>and the state of the state of the state of the state<br>of the state of the state of the state of the state of the<br>mechanisms for embedded Flash state of the state of the state of the state<br>of the state of the state of the state of the state of the state of the state<br>of the state of the state of th                    | this a full set of DSP instruction<br>emory, 320 Kbyte of SRAM),<br>is and more), a Quad SPI Fi<br>als connected to two APB bus<br>lash memory and SRAM: rear                                                                                                    | a flexible external<br>ash memories interfi-<br>ses, two AHB buses<br>dout protection. writ                                                                                                    | ace<br>te                                                               |
| Line<br>Marketing Status<br>Price<br>Package<br>Core<br>Coprocessor                                                                                                    | ><br>><br>><br>><br>><br>>                                                                  | operating at a frequenc<br>Am <sup>®</sup> single-precision of<br>protection unit (MPU) wi<br>The STM32L496xx devi<br>memory controller (FSM)<br>(available on all packag<br>and a 32-bit multi-AHB<br>The STM32L496xx devi<br>MCUs/MPUs List: 3 items                                                                                                    | y of up to su MH2. The Contex<br>stat-processing instructions as<br>hich enhances application sec-<br>ces embed high-speed memor<br>(C) for static memories (for de<br>es) and an extensive range o<br>us matrix.<br>Les embed several protection                                                                                                    | CHA core reatures a Floating p<br>and data types. It also implement<br>curity.<br>Units (up to 1 Mbyte of Flash m<br>evices with packages of 100 pint<br>enhanced I/Os and periphera<br>in mechanisms for embedded F<br>any similar items.<br>The core of the period.                                                                                                    | to a full set of DSP instructio<br>emory, 320 Kbyte of SRAM),<br>ns and more), a Quad SPI Fi<br>als connected to two APB bus<br>lash memory and SRAM, rear                                                                                                    | a flexible external<br>ash memorizes interfuses, two AHB buses<br>dout protection. writ                                                                                                    | ace<br>te                                                               |
| Line Marketing Status Price Price Core Core Coprocessor MEMORY                                                                                                    |                                                                                             | operating at a frequenc<br>Am <sup>®</sup> single-precision of<br>protection unit (MPU) wi<br>The STM32L496xx devi<br>memory controller (FSM<br>(available on all packag<br>and a 32-bit multi-AHB<br>The STM32L496xx devi<br>MCUs/MPUs List: 3 items<br>MCUs/MPUs List: 3 items<br>STM32L496                                                                                                    | Vor Lip to 80 MH2. The Context<br>state-processing instructions as<br>hich enhances application sec-<br>ces embed high-speed memories<br>(C) for static memories (for de<br>es) and an extensive range o<br>use matrix.<br>Ets embed several protection<br>References<br>Mathematication (Mathematication)<br>References<br>Mathematication (Mathematication)<br>(Mathematication)<br>( | CH4 core reatures a Floating products a floating product and data types. It also implement unity. In the second product of Flashs mevices with packages of 100 pin of enhanced I/Os and peripher at mechanisms for embedded Flashs in the second product of the second peripher second peripher second peri                                                     | tom um (FPU) single precisions that a full set of DSP instruction<br>emory, 320 Kbyte of SRAM),<br>is and more), a Quad SPI Fit<br>also connected to two APB bus<br>is connected to two APB bus<br>is connected to two APB bus<br>lash memory and SRAM, read                                                                                                    | a flexible external<br>ash memories interfi-<br>ses, two AHB buses<br>dout protection. writ                                                                                                    | ace<br>te<br>) Export<br>0× Freq.<br>115 80 MH                          |
| Line Marketing Status Price Package Core Coprocessor MEMORY Flash = 1024 (kBytes)                                                                                                    |                                                                                             | operating at a frequenc<br>Am <sup>®</sup> single-precision of<br>protection unit (MPU) wi<br>The STM32L496xx devi<br>memory controller (FSM)<br>(available on all packag<br>and a 32-bit multi-AHB<br>The STM32L496xx devi<br>MCUs/MPUs List: 3 items<br>MCUs/MPUs List: 3 items<br>STM32L496 STM32L496 STM<br>STM32L496 STM32L495 STM<br>STM32L496 STM32L495 STM<br>STM32L495 STM32L495 STM<br>STM32L495 STM32L495 STM<br>STM32L495 STM32L495 STM<br>STM32L495 STM32L495 STM<br>STM32L495 STM32L495 STM<br>STM32L495 STM32L495 STM<br>STM32L495 STM32L495 STM<br>STM32L495 STM32L495 STM<br>STM32L495 STM32L495 STM<br>STM32L495 STM32L495 STM<br>STM32L495 STM32L495 STM<br>STM32L495 STM32L495 STM<br>STM32L495 STM<br>STM32L495 STM<br>STM32L495 STM<br>STM<br>STM<br>STM<br>STM<br>STM<br>STM<br>STM                                                                                                    | y of up to su MH2. The Contex<br>state-processing instructions a<br>cich enhances application sec-<br>ces embed high-speed memories<br>(C) for static memories (for de<br>es) and an extensive range o<br>us matrix.<br>Les embed several protection<br>between the several protection<br>de the several protection<br>de the several protect                                                                                               | Control reactures a Floating product of last implementation of the second second                                                        | A line of the second second se | a flexible external<br>ash memories interfi-<br>ses, two AHB buses<br>dout protection, writ<br>flexible and a state and a<br>flexible and a state and a state and a<br>flexible and a state and a state and a<br>flexible and a state and a state and a<br>flexible and a state and a state and a<br>flexible and a state and a state and a<br>flexible and a state and a state and a<br>flexible and a state and a state and a<br>flexible and a state and a state and a<br>flexible and a state and a state and a<br>flexible and a state and a state and a<br>flexible and a state and a state and a state and a<br>flexible and a state and a state and a state and a<br>flexible and a state and a state and a s                                                                                                    | ace                                                                     |
| Line  Marketing Status  Price  Package  Core  Coprocessor  MEMORY  Flash = 1024 (kBytes)  1024                                                                                                    |                                                                                             | operating at a frequenc<br>Arm <sup>®</sup> single-precision<br>The STM32L496x. dev<br>memory controller (FSN<br>(available on all packag<br>and a 32-bit multi-AHB I<br>The STM32L496b. devi<br>MCUs/MPUs List: 3 items<br><sup>●</sup> Commercia. Part to<br><sup>△</sup> STM32L496. STM<br><sup>△</sup> STM32L496. STM<br><sup>△</sup> STM32L496. STM                                                                                                    | Volupito BU MH2 The Context<br>stat-processing instructions as<br>hich enhances application sec-<br>ces embed high-speed memories<br>(C) for static memories (for de<br>es) and an extensive range o<br>us matrix.<br>ces embed several protection<br>Reference ML×S (unit PIneo<br>M22L4962/GTAP Ac 7 8258<br>M32L4962/GTAP Ac 7 8258                                                                                                    | CH4 core reatures a Floating p<br>data types. It also implement<br>unity.<br>Interse (up to 1 Mbyte of Flash m<br>evices with packages of 100 pir<br>d enhanced UOs and periphera<br>mechanisms for embedded Fl<br>mechanisms for embedded Fl<br>sy similar items<br>for                                                                                                    | A line of the second second se | a flexible external<br>ash memories interfues<br>tees, two AHB buses<br>dout protection. writ<br>flexible 2000 and 2000<br>flexible 2000 and 2000<br>flexible 2000<br>flexible 2000<br>flexible 20 | ace<br>te<br>OX Freq<br>15 80 MH<br>13 80 MH<br>15 80 MH                |
| Line Marketing Status Price Package Core Coprocessor MEMORY Flash = 1024 (kBytes) 1024 EEPROM = 0 (Bytes)                                                                                                    |                                                                                             | operating at a frequenc<br>Arm <sup>®</sup> single-precision<br>The STM32L496xx dev<br>memory controller (FSN<br>(available on all packag<br>and a 32-bit multi-AHB<br>The STM32L496kx devi<br>MCUs/MPUs List: 3 items<br><sup>●</sup> Commercia. Part to<br><sup>●</sup> STM32L496. STM<br><sup>↑</sup> STM32L496. STM<br><sup>↑</sup> STM32L496. STM                                                                                                    | Vortup to su MH2. The Context<br>stat-processing instructions as<br>hich enhances application sec-<br>ces embed hips-speed memories<br>(C) for static memories (for de<br>es) and an extensive range o<br>uus matrix.<br>ces embed several protection<br>Reference Mu> (Inter Price<br>30214962GTx Ac 7 8258<br>332L4962GTx Ac 7 8258                                                                                                    | CM4 core reatures a Floating p     data types. It also implement     curity.     interview this packages of 100 pip     fenhanced I/Os and periphera     mechanisms for embedded F     interchanisms for embedded F     interchanisms for embedded F     interchanisms for embedded F                                                                                                    | A LOFP 144 20x20x14.<br>LOFP 144 20x20x14.                                                                                                    | a flexible external<br>ash memory<br>ash memory<br>ash memories interfi-<br>dout protection, write<br>the set would be buses<br>dout protection, write<br>the set would be buse<br>dout protection, write<br>the set would be buse<br>the set would be bused<br>to buse the set would be bused<br>to buse the set would be bused<br>to buse the set would be bused<br>to buse the set would be bused<br>to buse the set would be bused<br>to buse the set would be bused<br>to buse the set would be bused<br>to buse the set would be bused<br>to buse the set would be bused<br>to bused the set would be bused<br>to buse the set would be bused<br>to buse the set would be                                                                                                    | ace<br>te<br>X Freq.<br>15 80 MH<br>13 80 MH<br>15 80 MH                |
| Line Marketing Status Price Package Core Coprocessor MEMORY Flash = 1024 (kBytes) 1024 EEPROM = 0 (Bytes) 0 RAM Total = 320 (kBytes)                                                                         | ><br>><br>><br>><br>><br>><br>><br>><br>?                                                   | operating at a frequenc<br>Am® single-precision<br>The STM32L496xx dev<br>memory controller (FSM<br>(available on all packag<br>and a 32-bit multi-AHB<br>IThe STM32L496bx devi<br>MCUs/MPUs List: 3 items<br><sup>1</sup> Commerci. Purt to<br><sup>3</sup> STM32L496 STM<br><sup>3</sup> STM32L496 STM<br><sup>3</sup> STM32L496 STM                                                                                                    | Vortup to su MH2. The Context<br>stat-processing instructions as<br>hich enhances application sec-<br>ces embed hips-speed memories<br>(C) for static memories (for de<br>es) and an extensive range o<br>sus matrix.<br>Ces embed several protection<br>Reference Ma\$ (Inter Deal<br>M32L4962GTx Ac 7 8258<br>M32L4962GTx Ac 7 8258                                                                                                    | CM4 core reatures a Floating products a floating product of last types. It also implement curity. Interfes (up to 1 Mbyte of Flasts mervices with packages of 100 pin of enhanced I/Os and periphera mechanisms for embedded Flast minitar items. Iter                                                                                                    | In the type of the precision of the precision of the type of the precision of the precision | a flexible external<br>ash memory<br>ash memory<br>ash memories interfi-<br>es, two AHB buses<br>dout protection, write<br>the state of the state of the state<br>dout protection, write<br>the state of the state<br>of the state of the state<br>of the state of the state of the state<br>of the state of the state of the state<br>of the state of the state of the state<br>of the state of the state of the state<br>of the state of the state of the state of the state of the state<br>of the state of the state of the state of the state of the state<br>of the state of the state of the state of the state of the state of the state<br>of the state of the state                                                                                                    | ace<br>be<br>S Export<br>S Freq.<br>115 80 MH<br>113 80 MH<br>115 80 MH |
| Line  Marketing Status  Price  Package  Core  Coprocessor  MEMORY  Flash = 1024 (kBytes)  1024  EEPROM = 0 (Bytes)  0  RAM Total = 320 (kBytes) 320                                                          | ><br>><br>><br>><br>><br>><br>><br>><br>><br>><br>><br>><br>><br>><br>><br>><br>><br>><br>> | operating at a frequenc<br>Arm <sup>®</sup> single-precision<br>protection unit (MPU) wi<br>The STM32L496xx devi<br>(available on all packag<br>and a 32-bit multi-AHB<br>The STM32L496x devi<br>MCUs/MPUs List: 3 items<br>MCUs/MPUs List: 3 items<br>MCUs/MPUs List: 3 items<br>STM32L496 STT<br>\$TM32L496 STT<br>\$TM32L496 STT<br>\$TM32L496 STT                                                                                                    | Vortup to su MH2. The Context<br>state-processing instructions as<br>hich enhances application sec-<br>ces embed hips-speed memories<br>(C) for static memories (for de<br>es) and an extensive range o<br>uus matrix.<br>ces embed several protection<br>Beference (ML=) (Junt Price<br>432L4962GTx Ac 7 8258<br>432L4962GTx Ac 7 8258                                                                                                    | CM4 core reatures a Floating products a Hoating product of Elastic momentum of the source of the source of the so                                                   | X0mt um (FPO) studye of SRAM),<br>is a full set of DSP instruction<br>emory, 320 Kbyte of SRAM),<br>is and more), a Cuad SPI Fi<br>als connected to two APB bus<br>lash memory and SRAM: real<br>X0FP 144 20x20x14.<br>L0FP 144 20x20x14.                                                                                                    | a flexible external<br>ash memory<br>ash memory<br>ash memories interfi-<br>es, two AHB buses<br>dout protection. writ                                                                                                    | ace<br>Export<br>5 Export<br>5 80 MH<br>13 80 MH<br>15 80 MH            |
| Line Line Marketing Status Price Package Core Coprocessor MEMORY Flash = 1024 (kBytes) 1024 EEPROM = 0 (Bytes) 0 RAM Total = 320 (kBytes) 320 RAM = 320 (kBytes)                                             |                                                                                             | operating at a frequenc<br>Am <sup>®</sup> single-precision<br>protection unit (MPU) wi<br>The STM32L496xx devi<br>(available on all packag<br>and a 32-bit multi-AHB<br>The STM32L496x devi<br>MCUs/MPUs List: 3 items<br>Commercial Part No<br>STM32L496 STM<br>32 STM32L496 STM<br>37 STM32L496 STM<br>37 STM32L496 STM<br>37 STM32L496 STM<br>37 STM32L496 STM<br>37 STM32L496 STM<br>37 STM32L496 STM<br>37 STM32L496 STM<br>37 STM32L496 STM<br>37 STM32L496 STM<br>37 STM<br>37 ST | y of up to su MH2. The Context<br>state-processing instructions as<br>hich enhances application sec<br>ces embed hips-speed memories<br>(c) for static memories (for de<br>es) and an extensive range o<br>uus matrix.<br>ces embed several protection<br>Betrennes ML_S[Unit Price<br>A32L4962GTx Ac 7 8258<br>432L4962GTx Ac 7 8258                                                                                                    | CM4 core reatures a Floating products a Hoating product of task in the solution of the solution of the soluti                                                   | X0mt GFPU Single precision         x6 a full set of DSP instruction         x6 and x6 and x6 a                                                                                    | a flexible external<br>ash memory<br>a flexible external<br>ash memories interfi-<br>ese, two AHB buses<br>dout protection, writ<br>(2<br>Flexible 2004, 2004,                                                                                                    | ace<br>te<br>S Export<br>S Freq.<br>15 80 MH<br>13 80 MH<br>15 80 MH    |
| Line Line Marketing Status Price Price Price Core Coprocessor MEMORY Flash = 1024 (kBytes) 1024 EPROM = 0 (Bytes) 0 RAM Total = 320 (kBytes) 320 RAM = 320 (kBytes) 320                                      |                                                                                             | operating at a frequenc<br>Am® single-precision<br>protection unit (MPU) wi<br>The STM32L496xx devi<br>memory controller (FSM<br>(available on all packag<br>and a 32-bit multi-AHB I<br>The STM32L496xx devi<br>MCUs/MPUs List: 3 items<br><sup>1</sup> Commercia. Part No<br><sup>2</sup> STM32L496 STI<br><sup>2</sup> STM32L496 STI<br><sup>2</sup> STM32L496 STI<br><sup>2</sup> STM32L496 STI                                                                                                    | Vor Lip to su MH2. The Context<br>state-processing instructions as<br>hich enhances application sec<br>ces embed hips-speed memories<br>(C) for static memories (for de<br>es) and an extensive range o<br>us matrix.<br>ces embed several orotection<br>References ML_SQLMC AC. T<br>M2L4962GTX Ac. T 8258<br>M32L4962GTX Ac. T 8258                                                                                                    | K-M4 core reatures a Floating p<br>data types. It also implement<br>curity.<br>Interest (up to 1 Mbyte of Flash m<br>evices with packages of 100 pir<br>if enhanced I/Os and periphera<br>a mechanisms for embedded Fl<br>an enchanisms for embedded Fl<br>inter_X Board<br>MUCLEO_149870-P                                                                                                    | X Paskage 2<br>X DFP 144 20x20x14.                                                                                                    | a flexible external<br>ash memory<br>a flexible external<br>ash memories interfi-<br>es, two AHB buses<br>dout protection. writ<br>(1024 k320 k 1<br>1024 k320 k 1<br>1024 k320 k 1                                                                                                    | ace<br>te<br><u>OX Freq.</u><br>15 80 MH<br>13 80 MH<br>15 80 MH        |
| Line Line Line Line Line Line Line Line                                                                                                    |                                                                                             | operating at a frequenc<br>Am® single-precision<br>protection unit (MPU) wi<br>The STM32L496xx devi<br>(available on all packag<br>and a 32-bit multi-AHB<br>The STM32L496xx devi<br>MCUs/MPUs List: 3 items<br><sup>1</sup> Commercia: Part No<br><sup>2</sup> STM32L496 STM<br><sup>3</sup> STM32L496 STM<br><sup>3</sup> STM32L496 STM<br><sup>3</sup> STM32L496 STM                                                                                                    | Volupio BU MH2 The Contex<br>State-processing instructions a<br>lich enhances application sec<br>ces embed high-speed memories<br>(C) for static memories (for de<br>es) and an extensive range o<br>us matrix.<br>ces embed several orolection<br>Reference ML_X[unit Price<br>M32L4962GTX Ac., 7 8258<br>M32L4962GTx Ac., 7 8258                                                                                                    | K-M4 core reatures a Floating p<br>d data types. It also implement<br>curity.<br>In encode the second second second second<br>resk cup to 1 Mbyte of Flash m<br>evices with packages of 100 pin<br>if enhanced I/Os and periphera<br>a mechanisms for embedded Fl<br>an enchanisms for embedded Fl<br>and second second second second second<br>second second second second second second<br>second second second second second second<br>second second second second second second<br>second second second second second second<br>second second second second second second second<br>second second second second second second second<br>second second second second second second second second<br>second second second second second second second second second<br>second second | Mont on (FPO) single precision     more), 320 Kbyte of SRAM),     s and more), a Quad SPI Fit     is a connected to two APB bus     is connected to two APB bus     is connected to two A      | a flexible external<br>ash memory<br>ash memory<br>ash memories interfu-<br>ash memories interfu-<br>dout protection. write<br>(flexible 20 k. 1<br>1024 k. 320 k. 1<br>1024 k. 320 k. 1                                                                                                    | ace<br>te<br>S Export<br>15 80 MH<br>13 80 MH<br>15 80 MH               |
| Line  Marketing Status  Price  Package  Core  Core  Coprocessor  MEMORY  Flash = 1024 (kBytes)  1024  EEEROM = 0 (Bytes)  0  RAM Total = 320 (kBytes)  320  RAM = 320 (kBytes)  320  RAM = 320 (kBytes)  320 | ><br>><br>><br>><br>><br>><br>><br>><br>1<br>1                                              | operating at a frequenc<br>Am® single-precision<br>The STM32L496xx dev<br>memory controller (FSM<br>(available on all packag<br>and a 32-bit multi-AHB<br>The STM32L496 on all packag<br>(available on all packag<br>and a 32-bit multi-AHB<br>The STM32L496 on all packag<br>STM32L496 STM<br>2 STM32L496 STM<br>2 STM32L496 STM                                                                                                    | Vortup to su MH2. The Context<br>state-processing instructions as<br>hich enhances application sec-<br>ces embed hips-speed memories<br>(C) for static memories (for de<br>es) and an extensive range o<br>sus matrix.<br>Ces embed several protection<br>Reference Mu>(Junt Price<br>M32L4962GTx Ac 7 8258<br>M32L4962GTx Ac 7 8258                                                                                                    | Core reatures a Floating product of last types. It also implement curity. It also implement that is a type of Flash metrics (up to 1 Mbyte of Flash metrics (up to 1 100 pin of enhanced I/Os and periphera mechanisms for embedded Flash mechanisms for embedded Flash mechanisms                                                    | A full set of single precision of the set of single precision of the set of single precision of the set of set of  | tina supports all ememory     a flexible external     ash memory     a flexible external     ash memory     aflexible external     ash memory     ash more supports     aflexible     ash memory     aflexible     ash many supports     ash many     ash many     a                                                                                                    | ace<br>te<br>DEX<br>115 8<br>115 8                                      |

8. In the first step, specify the Project Name. Other options keep unchanged. Click Next to continue.

| IDE STM32 Proje                                                          | ct                                                                          |        |        |    | ×     |
|--------------------------------------------------------------------------|-----------------------------------------------------------------------------|--------|--------|----|-------|
| Setup STM32 pro                                                          | oject                                                                       |        |        |    | IDE   |
| Project                                                                  |                                                                             |        |        |    |       |
| Project Name:                                                            | project1                                                                    |        |        |    |       |
| 🗹 Use default                                                            | location                                                                    |        |        |    |       |
| Location:                                                                | U:/stm_worksp                                                               | ace    |        | В  | rowse |
| Targeted La<br>C C C<br>Targeted Bi<br>Executal<br>Targeted Pr<br>STM32C | nguage<br>++<br>nary Type<br>ble O Static Lik<br>roject Type<br>ube O Empty | prary  |        |    |       |
| ?                                                                        | < Back                                                                      | Next > | Finish | Ca | ancel |

9. In the last step, verify if the Target and Firmware Package section information is correct (see figure below). Check if the selected Firmware Package Version is V1.17.2. If all the settings are correct, click Finish to create the project.

| IDE STM32 Project                                                                                                    |             | [      |          | ×    |
|----------------------------------------------------------------------------------------------------|-------------|--------|----------|------|
| Firmware Library Package Setup<br>Setup STM32 target's firmware                                                                                                    |             |        | 10       | DE   |
| Target and Firmware Package<br>Target Reference: STM32L496ZGTx<br>Firmware Package Name and Version: STM32Cube FW_L4                                                                                                    | 4 V1.17.2   | 2 ~    |          |      |
| Firmware and Software Package Repository<br>Location:<br>K:\stm32_repository<br>See <u>'Firmware Updater'</u> for settings related to package ins                                                                                                    | stallation  |        |          |      |
| Code Generator Options<br>Add necessary library files as reference in the toolchain<br>Copy all used libraries into the project folder<br>Copy only the necessary library files                                                                                                    | ı project c | onfigu | ration 1 | file |
| Over the second second seco | nish        | (      | Cancel   |      |

10. Confirm when the IDE will ask you to open the Device Configuration Tool perspective.

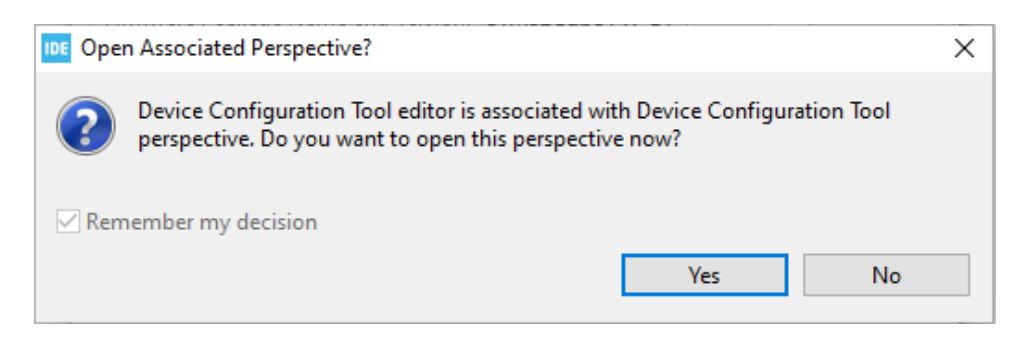

11. Your first project for developing firmware for the STM32 microcontroller is ready.